## オンライン面談予約表作成解説

MIEE 2022-2023 MIYAUCHI Satoshi

- | 利用サービス
  - Microsoft Bookings
- 2 設定手順
- (I)「Microsoft Bookings」にアクセスする。(https://outlook.office.com/bookings/homepage)
- (2) Microsoft アカウントの入力を求められたら、ご自身(所属先用)のものを入力する。

Bookings の予定表を作成

最初から作成

- (3)「新しいカレンダーを作成」を押す。 Q 予定表を見つける ⊕ 新しいカレンダーを作成
- (4)「最初から作成」を押す。
- (5)「名前」にカレンダーの名前を入れる。 ※公開されるため名称には注意をする。 (例:令和4年0年0組) 「業種」は「教育」を選択し、「次へ」を押す。
- (6)「組織内のユーザを検索」で、<br />
  所属学年の学年主任と <mark>教頭</mark>を「管理者」とし、「次へ」を押す。 ※事故防止の観点からよろしくお願いいたします。他校の先生等と間違えないようお気を付けください。
- (7) サービスのセットアップで「変更」を押す。
- (8)「サービス名」をわかりやすい文言に変える。 例) 三者面談実施日時、面談可能日時 など 「サービス期間」は1つの予約に割り当てる時間を設定する。 例)「30分」であれば、30分間の面談時間となる 「稼働日」は、その予約の枠を作る曜日を設定する。 「時間」は、その予約枠の時間を設定する。
  - ※右の図の通りであれば、「月曜から金曜の8時15分~16 時45分の間に30分ずつの予約枠を設定する」となる。面 談を想定するのであれば、面談開始の 14 時~16 時 45 分と なるように設定をし直すのが妥当。休憩等はこの先で設定。 「これを Teams 会議にする」は外し、「サービスの更新」を押す。
- (9)「次へ」を押す。
- (IO)予定を予約できるユーザーを設定する。Microsoft365 アカウ ントを保有していない保護者が利用するためには、「すべてのユ ーザー」を選択して、「カレンダーの作成」を押す。「始める」を 押す。

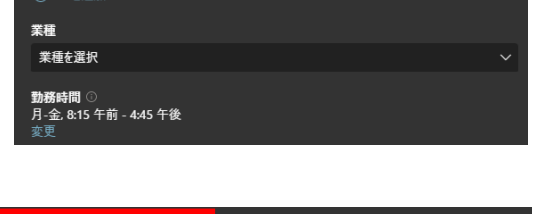

| 組織内のユーザーを検索 |     |   |   |
|-------------|-----|---|---|
| 富内          | 管理者 | ~ | × |

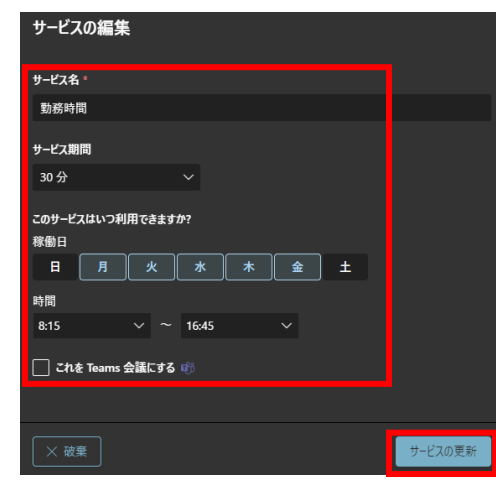

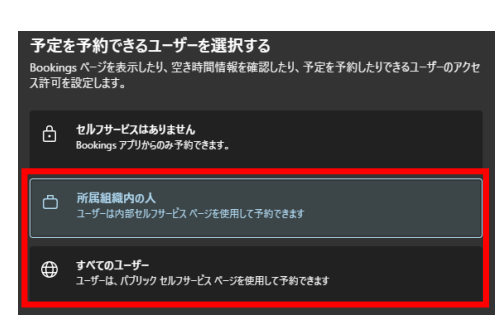

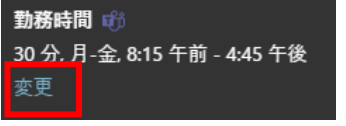

カレンダーに名前を付ける

## **3 詳細な設定**

(Ⅰ)「予約ページ」を押し、「地域とタイムゾーンの設定」の右端の「■」を押す。

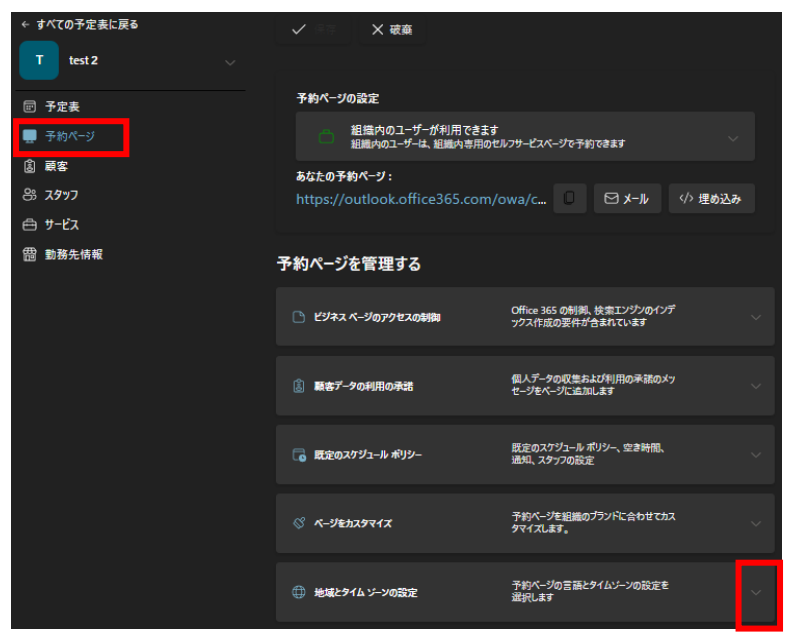

(2)地域とタイムゾーンの設定が、以下のようになっているか確認する。なっていなければ設定する。

|                           | 地域とタイム ゾーンの設定  |  | 予約ページの言語とタイムゾーンの設定を<br>選択します |  |  |  |  |  |
|---------------------------|----------------|--|------------------------------|--|--|--|--|--|
|                           | 言語             |  | 現在のタイム ゾーン                   |  |  |  |  |  |
|                           | 日本語 (日本) 🛛 🗸 🗸 |  | (UTC+09:00) 大阪、札幌、東京 \vee    |  |  |  |  |  |
| ■ 時間帯を常にビジネスのタイム ゾーンで表示する |                |  |                              |  |  |  |  |  |

(3)予約ページの各項目の設定を確認し、「保存」をする。(メールの受信ができる場合は、通知は ON)

| 🕒 ビジネス ページのアクセスの制御          | Office 365 の制御、検索エンジンのインデ<br>ックス作成の要件が含まれています | 推奨 |    | G      | 既定のスケジュール ポリシー                             | 既定のスケジュール ポ<br>通知、スタッフの設定 | リシー、空き時間、 |     |  |
|-----------------------------|-----------------------------------------------|----|----|--------|--------------------------------------------|---------------------------|-----------|-----|--|
|                             | ックスを直接作成できないようにす 詳細情<br>報                     |    | ,  |        | 時間の間隔<br>予約可能な時間の表示間隔                      |                           | 30分       | ~   |  |
| □ 予約を作成するにはワンタイム パス         | ワードが必要です                                      |    |    |        |                                            |                           |           |     |  |
| 顧客データの利用の承諾                 | 個人データの収集および利用の承諾のメッ<br>セージをページに追加します          | 必須 |    |        | 最小リード タイム<br>予約とキャンセルの最小リード タイム            |                           | 24 時間     | ÷   |  |
| □ 個人データの収集および利用の承<br>に表示します | *諾の切り替えを、メッセージと共に予約ページ                        |    | )  |        | 最大リード タイム<br>予約可能期間の最大日数                   |                           | 365 日     | \$  |  |
| 個人データの収集と利用に関する規制           | 約をここに入力してください                                 |    | 必須 |        |                                            |                           |           |     |  |
|                             |                                               |    |    |        |                                            | /   スム社に添加-               | -7        |     |  |
|                             |                                               |    |    |        | ア利か作成または変更されたときに、     アカットを送ったまたは変更されたときに、 | トルで云在に通知。                 | 5         |     |  |
| 🛇 ላ-ジをカスタマイズ                | 予約パージを組織のプランドに合わせてカス<br>タマイズします。              | ^  | 必須 |        | 」 駅谷に安護の田席松頼を送信9 つ<br>スタッフの制御              |                           |           |     |  |
| ページ テンプレート                  | 予約ページのブレビュー                                   |    |    | $\leq$ | □ 顧客が予約で特定の人を選択できる                         | るようにします                   |           |     |  |
| ● 新規                        |                                               |    |    |        |                                            |                           |           |     |  |
| () 従来                       | <u> </u>                                      |    |    |        | 空き状況                                       |                           |           |     |  |
| 配色テーマ                       |                                               |    |    |        | 一般に、サービスはスタッフが空いている場<br>する場合は、下で行うことができます。 | 合に予約できます。こ                | これをさらにカスタ | 717 |  |
|                             | _                                             |    |    |        | 一般提供:                                      |                           |           |     |  |
|                             |                                               |    |    |        | スタッフが空いている場合に予約可能                          |                           |           | ~   |  |
|                             |                                               |    |    |        | ④ 特定の日付の範囲に対して別の予約                         | 内対応時間を設定                  |           |     |  |
| 予約ページのユーザー設定の色を             | 設定する                                          |    |    |        |                                            |                           |           |     |  |
|                             |                                               |    |    |        |                                            |                           |           |     |  |
| ── 予約ページにビジネスのロゴを表示         | रेंग्रेड                                      |    |    |        |                                            |                           |           |     |  |

(4)「サービス」を押し、「サービスの編集」を押す。

| ← すべての予定表に戻る    | ⊕ 新しいサービスの追加       | TESTサ-ビフ時間                        |  |  |  |  |  |  |
|-----------------|--------------------|-----------------------------------|--|--|--|--|--|--|
| T test 2 🗸      | Q 検索               |                                   |  |  |  |  |  |  |
|                 |                    |                                   |  |  |  |  |  |  |
| ☞ 予定表           | TESTサービス時間<br>30 分 | U Y CAUMAR                        |  |  |  |  |  |  |
| □ 予約ページ         |                    | 概要 サービスの詳細 予定表と空き時間情報 スタッフ        |  |  |  |  |  |  |
| 副 顧客            |                    | _                                 |  |  |  |  |  |  |
| පී <b>スタ</b> ッフ |                    |                                   |  |  |  |  |  |  |
| 🚔 サービス          |                    |                                   |  |  |  |  |  |  |
| <b>聞 勤務先情報</b>  |                    | 予定表を表示する                          |  |  |  |  |  |  |
|                 |                    |                                   |  |  |  |  |  |  |
|                 |                    | サービスの詳細                           |  |  |  |  |  |  |
|                 |                    | サービス予約ページ                         |  |  |  |  |  |  |
|                 |                    | https://outlook.office365.com/owa |  |  |  |  |  |  |
|                 |                    | 説明<br>予定の調整に時間を取ってください。           |  |  |  |  |  |  |
|                 |                    |                                   |  |  |  |  |  |  |
|                 |                    | サービスの詳細をすべて表示                     |  |  |  |  |  |  |
|                 |                    |                                   |  |  |  |  |  |  |
|                 |                    | スタッフ                              |  |  |  |  |  |  |
|                 |                    | 割り当て済みスタッフをすべて表示                  |  |  |  |  |  |  |
|                 |                    |                                   |  |  |  |  |  |  |
|                 |                    |                                   |  |  |  |  |  |  |
|                 |                    |                                   |  |  |  |  |  |  |

(5)「サービスの編集」の各内容を確認し、「変更を保存」を押す。

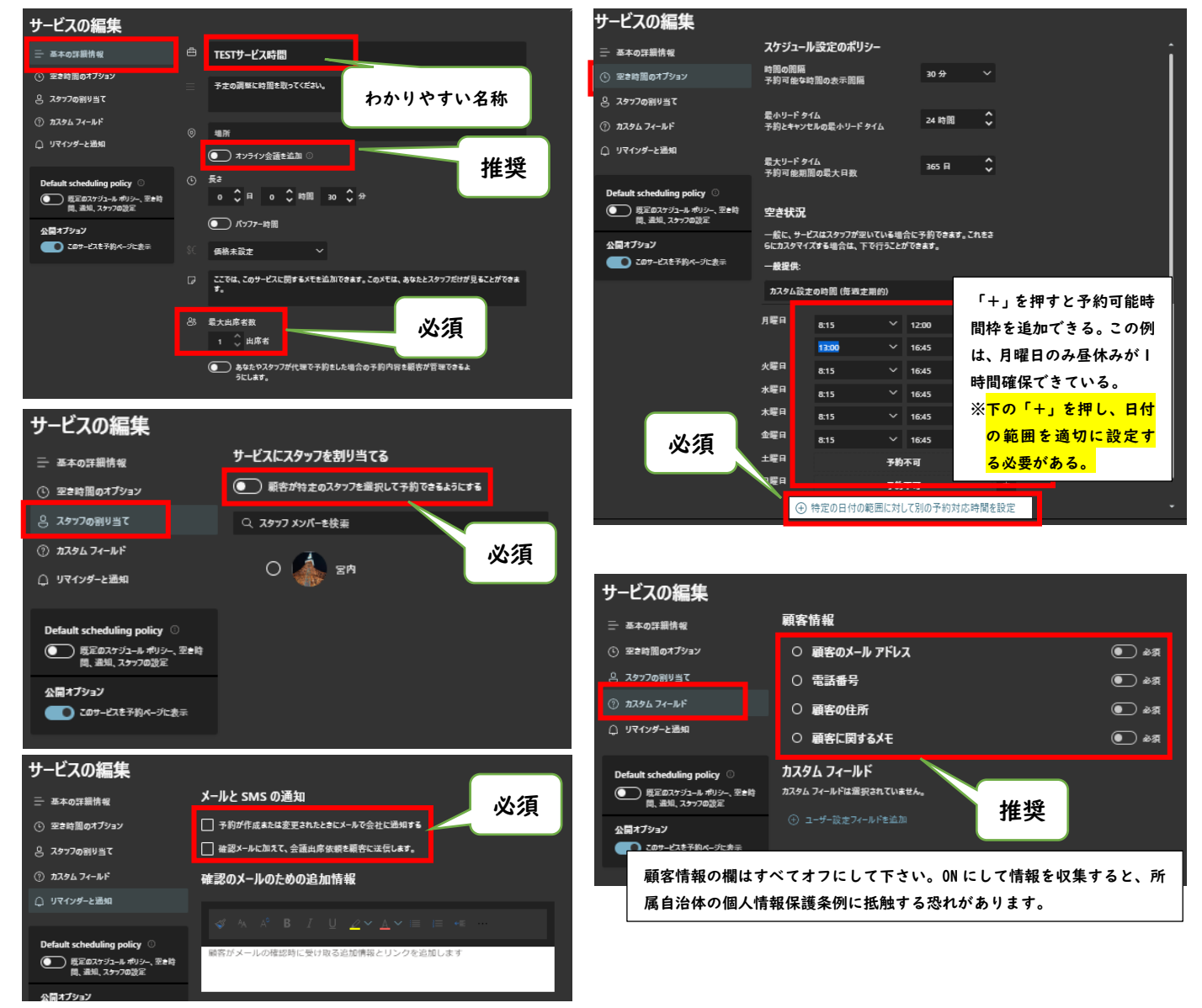

(6)(3) |の画面に戻り、「あなたの予約ページ」を事前に複数で動作確認ののち、保護者等に周知する。

令和4年11月追記

- 06月に実施して課題となったところ
  - ・メールが使えないアカウントでは、予約状況がわからない。
  - ・予約確認時に Bookings のページを開くのは時間がかかりすぎるため、簡単に確認したい。

課題Ⅰ 予約状況をメール以外で確認したい⇒Power Automateで解決!!

- (I) Microsoft Power Automate にサインインし、「作成」を押す。 III Power Autom ₽ 検索 (2)「自動化したクラウドフロー」を押す。 ふ ホーム 心 承認 Q. P 71 70-♣. 5 十作成 自動化したクラウド フロー デスクトップ フロー インスタント クラウド フロー スケジュール済みクラウド フロー デスクトップ環境のプロセスを自動化しま す 質定されたイベントによってトリガーされま 28 テンプレート パン環境を選択します (3)フロー名、トリガを選択し、「作成」を押 自動化したクラウド フローを構築する す。 面談予約通知 フローのトリガーを選択してください\* 🕕 フローを作成するに、以下のリストからトリガーを検索または選択しま Bookings When a appointment is Created di i () 既に使用しているアプリを接続するだけで反復作業から解放さ れます。アラート、レポート、その他のタスクを自動化できま When an appointr Microsoft Bookings is Cancelled 例 When an appoint Updated **d** <sup>79.</sup> • ビジネス ソリューションでデータを自動的に収集して保存 Microsoft Bookings する SQL データベースでカスタム クエリを使用してレポートを 生成する スキップ 作成 キャンセル
- (4) Bookings のページを開き、「統合」→「コネクタと APIs」→「Power Automate」を開き、「SMTP アドレス」 の欄に記載されている内容を「コピー」する。

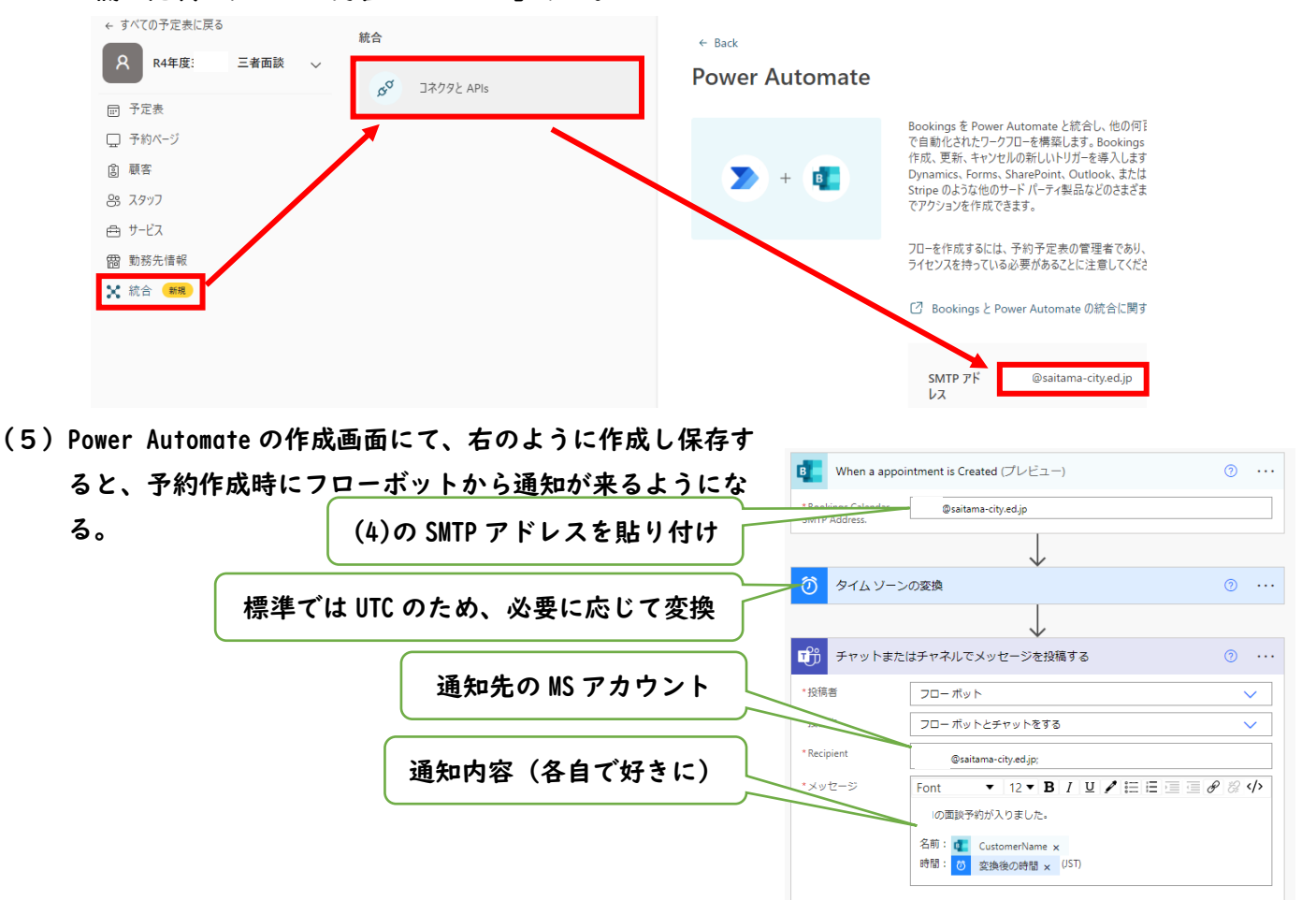

課題2 予約の確認に手間がかかる

Bookings からしか確認できないと思っていたところ、Teams のカレンダーから確認できました。

| < >                                      |       |   | Q 検索 |    |    |      |        |                |    |    |         |          |   |   |
|------------------------------------------|-------|---|------|----|----|------|--------|----------------|----|----|---------|----------|---|---|
| 2<br>77771274                            | Ŧ−Ь   | Ŧ | -    | 一般 | 投稿 | ファイル | ホームページ | Class Notebook | 課題 | 成績 | Reflect | Insights | + |   |
| (=)<br>7777                              | 固定    |   |      |    |    |      |        |                |    |    |         |          |   |   |
|                                          | 2#    |   |      |    |    |      |        |                |    |    |         |          |   | ζ |
| ۲. ۲. ۲. ۲. ۲. ۲. ۲. ۲. ۲. ۲. ۲. ۲. ۲. ۲ | 2.8   |   |      |    |    |      |        |                |    |    |         |          |   |   |
| <br>カレンダー                                | 54to: |   |      |    |    |      |        |                |    |    |         |          |   |   |
| <b>S</b><br>道話                           |       |   |      |    |    |      |        |                |    |    |         |          |   |   |
| D<br>7741                                |       |   |      |    |    |      |        |                |    |    |         |          |   | ) |
| <b>₽</b><br>975                          |       |   |      |    |    |      |        |                |    |    |         |          |   |   |
| Planner 5                                | à     |   |      |    |    |      |        |                |    |    |         |          |   |   |
|                                          |       |   |      |    |    |      |        |                |    |    |         |          |   | а |